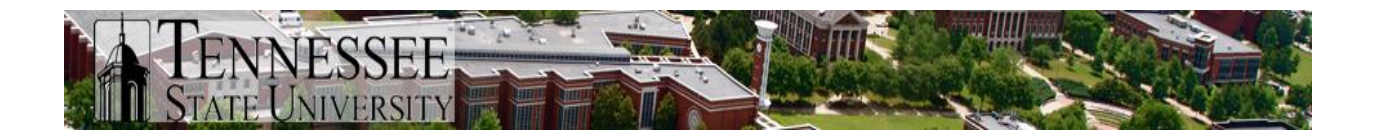

### **TSU Banner Security Access Request Process**

The Office of Technology Services has completed a project to update Banner Security, from revamping security classes and groups to upgrading the request and access review processes. This document will outline the new procedure for requesting Banner access.

The following procedure replaces the old Excel request form. Those forms will no longer be accepted as valid Banner access requests. We will also no longer accept access requests via email or phone.

TSU policy and state audit requires that "Access to University networks and systems should be granted on a least privilege model, wherein users are granted only the access required to perform their job duties".

#### Banner Access Overview

Banner is separated into several primary functional areas or modules. These include:

- Accounts Receivable
- Advancement
- Finance
- Financial Aid
- General
- Human Resources
- Payroll
- Student

Banner 9 Admin pages allow functional/administrative users to view, create, modify, and/or delete records in the Banner database, depending upon their access level. Access levels fall into two categories:

- Query allows a user to only view records
- Maintenance allows a user to view, create, modify, and/or delete records

Banner access is provisioned by assigning a user membership to a security Group or Groups. Security Groups are defined by **general job/position functionality or a role-based model**. Each Group contains one or more security Classes; each Class contains Banner objects (Admin pages, jobs, etc.) that are related based on **job/position and Banner functionality**.

- Security Groups
  - $\circ$  Role-based
  - Named based on Banner module and job/position functionality
  - Example: TSU\_FA\_COUNSELOR\_G
- Security Class
  - Banner functionality related to job/position
  - Named based on:
    - Job/position and Banner functionality

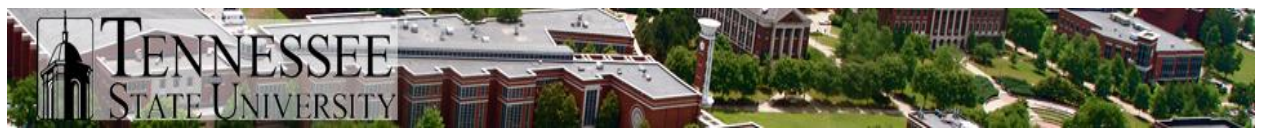

- Banner module
- Access level (QRY or MNT), object type (RPT [Report], PRC [Process]
- Examples: TSU\_STU\_REG\_HIST\_QRY\_C, TSU\_STU\_AR\_PRC\_C

Each Banner module is managed by a Banner Security Officer (BSO). The responsibilities of the BSO for each module include:

- Review of each Banner access request and, if necessary, collaborate with supervisors/managers making the request to ensure the proper access is requested based on the user's job responsibilities.
- Make a decision on each access request; approve, deny.
- Perform a periodic review of all users' access to determine if access for each is still appropriate; request adjustments as necessary. Periodic review will occur quarterly.
  - Access to the various Admin pages should be restricted to a user's job function; this means users should not have access to Admin pages and data that is unrelated to their duties as a TSU employee.

General Banner access request procedure:

- It is determined that an employee needs new/modified Banner access
- Supervisor collaborates with appropriate BSO(s) to determine the appropriate access (if necessary) and submits access request
- BSO reviews and approves access request
- OTS Applications receives the request and approval, executes the security change as requested

This process will be used for **both** adding and removing access. However, **it is not intended for employees who are leaving TSU completely to remove their access.** The current ESA process will continue to manage access removal for those situations. It is intended to remove access for employees moving from one department to another; the department that the employee leaves should submit a request for access removal if their new job does not include the same responsibilities and, thus, require the same access.

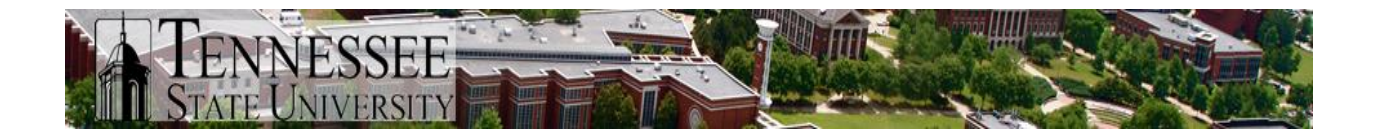

#### **New Banner Access Procedure**

NOTE: this process should be completed by supervisors/managers in order to ensure accurate and appropriate access is being requested for an employee relevant to his/her job responsibilities.

1. Log into myTSU; click on Banner Services; click Employee tab; click Banner Security Request link.

| K My Ar Ar Mail - tsu Banne tsu Em X + V X                                                                                                    |  |  |  |  |  |  |  |
|----------------------------------------------------------------------------------------------------|--|--|--|--|--|--|--|
| $\leftarrow \rightarrow$ C $\textcircled{a}$ $\bigcirc$ A https://hum-bannerssb.tnstate.edu/pls/PR $\textcircled{c}$ $\bigstar$ $\gg$ $\equiv$ |  |  |  |  |  |  |  |
| 🌣 Most Visited 💮 Getting Started 🔽 Log In   Smartsheet 🛛 💛 🗋 Other Bookmarks                                                                   |  |  |  |  |  |  |  |
| Student Financial Aid Employee                                                                                                    |  |  |  |  |  |  |  |
| Search Go RETURN TO MENU SITE MAP HELP EXIT                                                                                                    |  |  |  |  |  |  |  |
| Employee                                                                                                    |  |  |  |  |  |  |  |
| Time Sheet                                                                                                    |  |  |  |  |  |  |  |
| Leave Report                                                                                                    |  |  |  |  |  |  |  |
| Benefits and Deductions<br>Retirement, health, flexible spending, miscellaneous, beneficiary, open enrollment, Benefit Statement.              |  |  |  |  |  |  |  |
| Pay Information<br>Direct deposit allocation, earnings and deductions history, or pay stubs.                                                   |  |  |  |  |  |  |  |
| Tax Forms<br>W4 information, W2 Form, T4 Form or 1095-C Statement,                                                                             |  |  |  |  |  |  |  |
| Leave Balances                                                                                                    |  |  |  |  |  |  |  |
| TSU Get Edison ID                                                                                                    |  |  |  |  |  |  |  |
| Banner 9 Employee Dashboard                                                                                                    |  |  |  |  |  |  |  |
| Click have to go to your an clovee Dashboard                                                                                                   |  |  |  |  |  |  |  |
| Request access to Banner administration application (Banner 9). To be used by Supervisors/Managers.                                            |  |  |  |  |  |  |  |
| RELEASE: 8.9.1.3                                                                                                    |  |  |  |  |  |  |  |
| © 2021 Ellucian Company L.P. and its affiliates.                                                                                               |  |  |  |  |  |  |  |
|                                                                                                    |  |  |  |  |  |  |  |

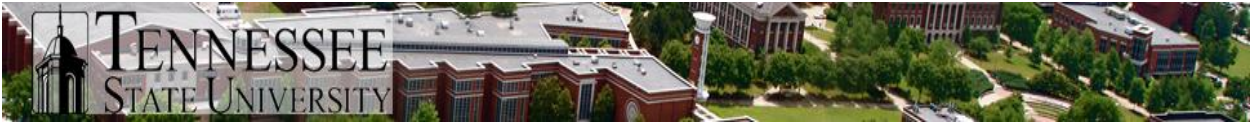

2. Enter the username of the employee for whom you are requesting access; use the ellipsis button to search if you do not know the username.

| 💿 Banner Security Form Request 🗙 🚽                                        |                             |                  |                  |                |                  |       |           | •                 | ×        |
|---------------------------------------------------------------------------|-----------------------------|------------------|------------------|----------------|------------------|-------|-----------|-------------------|----------|
| $\leftrightarrow$ $\Rightarrow$ $\mathbf{C}$ $\cong$ banner.tnstate.edu/8 | anner Extensibility/customP | age/page/pbBanne | rSecurityRequest |                |                  |       | *         | lncognito (2)     | ) :      |
| Smith & Wesson 🔋 Banner Workflow 8.                                       | 😧 Banner Workflow 8         | e Banner 9 DEVL  | Ø Banner 9 PROD  | S Ellucian Hub | e DW Scribe PROD | »   🗖 | Other boo | okmarks   🔝 Readi | ing list |
| <b>#</b> TENNESSEE<br>State University                                    |                             |                  |                  |                |                  | *     | ٩         | Karl P Lehent     | bauer    |
| Enter Username<br>Username                                                | Click to sear               | ch               | Banner           | Security       | Form Reques      | it    |           |                   | *        |
| Request Access Reset Object Name Object Lookup                            |                             |                  |                  |                |                  |       |           |                   |          |

- 3. Click Request Access
- 4. **If you wish for this employee's access to mirror another employee's access**, simply enter the username of the employee to mirror in the "Copy user..." field, click Duplicate User, then click Submit Security Request. This completes the request; close the request window

| 💿 Banner Security Form Request 🛛 🗙 🕂   |                                                 | o ×                                               |
|----------------------------------------|-------------------------------------------------|---------------------------------------------------|
| ← → C 🔒 banner.tnstate.edu/Ba          | nnerExtensibility/customPage/page/pbBannerSecur | ityRequest 🔶 🛧 😸 Incognito (2) 🚦                  |
| 📀 Smith & Wesson 🛛 😇 Banner Workflow 8 | . 🤨 Banner Workflow 8 😝 Banner 9 DEVL 🥑 B       | anner 9 PROD » 📃 Other bookmarks 🛛 🖽 Reading list |
| # TENNESSEE<br>State University        |                                                 | 🗱 💽 Karl P Lehenbauer                             |
|                                        | Banner                                          | Security Form Request                             |
| Banner                                 | Banner Security Groups                          | Banner Security Classes                           |
| Username                               | ADVANCEMENT DATA STEWARD                        | CACADEMIC AFFAIRS DATA STEWARD                    |
| APPSKL                                 | FINAID DATA STEWARD                             | ADMISSIONS DATA STEWARD                           |
|                                        | FINANCE DATA STEWARD                            | ADVANCEMENT DATA STEWARD                          |
| Request Access                         | GENERAL DATA STEWARD                            | DISABILITIES DATA STEWARD                         |
|                                        | HR DATA STEWARD                                 | G FINAID DATA STEWARD                             |
| Reset                                  | PAYROLL DATA STEWARD                            | FINANCE DATA STEWARD                              |
| Convusor                               | STUDENT ACCOUNTS DATA STEWARD                   | GENERAL DATA STEWARD                              |
| Copy user                              | STUL ENT RECORDS DATA STEWARD                   | HR DATA STEWARD                                   |
| Duplicate User                         |                                                 | PAYROLL DATA STEWARD                              |
|                                        |                                                 | PURCHASING DATA STEWARD                           |
| First Name (Karl                       |                                                 | STUDENT ACCOUNTS DATA STEWARD                     |
| Last Name (Lebenbauer                  |                                                 | STUDENT RECORDS DATA STEWARD                      |
| Submit Security Request Object Name    |                                                 |                                                   |
| Object Lookup                          |                                                 | •                                                 |

5. After collaboration with the appropriate BSO(s)\*, expand the Security Group area that pertains to the needed access. Place a check next to the appropriate Group(s) that are required for this request. Open all Group areas to select additional Group membership; you do not need a separate request for each Banner area; complete all Group requests at once.

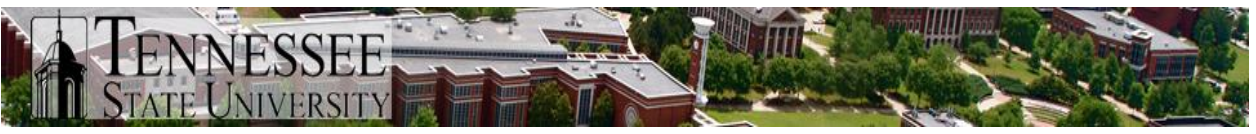

a. \* Collaboration with the Banner Security Officer(s) is critically important to ensure that the employee gaining access is being provisioned access to Banner screens that are appropriate to the employee's job responsibilities. Failure to collaborate and provisioning inappropriate access can cause unwanted results on student/employee records in Banner and can also result in an unsatisfactory finding on internal and state audits.

| 🕤 Banner Security Form Request 🗙 -           | +                                  |                                                           | • - • ×                                                       |  |  |  |
|----------------------------------------------|------------------------------------|-----------------------------------------------------------|---------------------------------------------------------------|--|--|--|
| ← → C 🔒 banner.tnstate.edu/b                 | SannerExtensibility/customPage/pag | e/pbBannerSecurityKequest                                 | ★ 😁 Incognito (2) 🚦                                           |  |  |  |
| Smith & Wesson 🛛 🖯 Banner Workflow 8         | 📵 Banner Workflow 8 😝 Bar          | nner 9 DEVL 🕜 Banner 9 PROD 🔇 Elucian                     | Hub 🛛 😽 📙 Other bookmarks 🛛 🖽 Reading list                    |  |  |  |
| # TENNESSEE<br>State University              |                                    |                                                           | 🔅 👤 Karl P Lehenbauer                                         |  |  |  |
| Banner                                       | 🗄 Banner Security                  | Groups                                                    | 🗄 Banner Security 🧯                                           |  |  |  |
| Username                                     | ADVANCEMENT DATA STEW              | ARD                                                       | Classes                                                       |  |  |  |
| APPSKL                                       | FINAID DATA STEWARD                |                                                           | ACADEMIC AFFAIRS DATA                                         |  |  |  |
|                                              | Group                              | Description                                               | STEWARD                                                       |  |  |  |
| Request Access                               | TSJ_FA_ADVANCEMENT_G               | Group for Financial Aid Advancement                       | ADMISSIONS DATA STEWARD                                       |  |  |  |
| Reset                                        | TSJ_FA_AUDITOR_G                   | Group for Finaid Auditor                                  | DISABILITIES DATA STEWARD                                     |  |  |  |
| (Copy user)                                  | TSJ_FA_COUNSELOR_G                 | Group for Financial Aid Counselors                        | GENERAL DATA STEWARD                                          |  |  |  |
| Duplicate User                               |                                    | Group for Financial Aid Directors Technical               |                                                               |  |  |  |
| First Name (For                              |                                    |                                                           | PAYROLL DATA STEWARD                                          |  |  |  |
| Last Name Lehenbauer Submit Security Request |                                    | Group for Financial Aid Ed. Financial                     | PURCHASING DATA STEWARD     STUDENT ACCOUNTS DATA     STEWARD |  |  |  |
| Object Name                                  | TSJ FA GENERAL G                   | Group for Financial Aid General Access                    | STUDENT RECORDS DATA                                          |  |  |  |
| Object Lookup                                | LI TSJ FA LCAN COORDINATOR G       | Group for Financial Aid Loan Coordinator                  |                                                               |  |  |  |
| olect rookup                                 | TSJ FA R2T4 COORDINATOR G          | Group for Financial Aid Return of Title IV<br>Courdinator |                                                               |  |  |  |
|                                              |                                    | Group for Financial Aid Supervisor                        |                                                               |  |  |  |
|                                              | TSU FA USERS G                     | Group for all Financial Aid Users                         |                                                               |  |  |  |

- 6. Once all appropriate Group membership boxes are checked, click Submit Security Request. Close request window.
  - a. **NOTE:** it is typically unnecessary to select specific Classes be added to an employee's access profile. By and large, access is granted through the Groups and those are the items that should be marked for update. It may become necessary for Objects to be added to Classes and/or Classes added to Groups; this is a discussion for BSOs and OTS.
- 7. The request is now sent to all appropriate BSOs for review and decision. If approved, the request will be sent to OTS Applications for updating of the employee's access. Email notifications will be sent throughout the process to indicate the progress of the request.

## General Banner access removal request procedure

• It is determined that an employee needs Banner access removed (i.e. employee moves from one department to another)

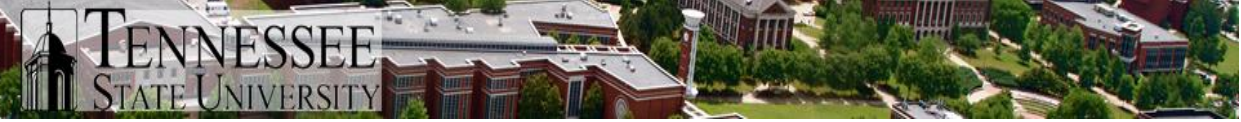

- The department losing the employee should access the same Banner Security Request page in Banner Self-Service to review current access of the leaving employee
  - Follow the same steps as if initiating access requests (i.e. enter employee username, click Request Access, expand Banner Security Group areas)
  - The employee's current access will be seen with checkmarks next to each group to which the employee has access
  - Uncheck all appropriate access to be removed
  - Click Submit Security Request button when finished
- BSO reviews and approves access removal request
- OTS Applications receives the request and approval, executes the security change as requested

# Additional Request Form Functionality

The new request form makes it easier to determine which Group is appropriate for access requests, to see what Classes are in each Group, and to determine which Banner Admin page, report, and/or process are in each class.

- Each Banner Security Group on the request page expands to show the separate Groups within that Banner area.
- Each Group listed has a general description and is a link that opens a separate window. This window details what Security Classes are contained in that Group and includes a description of each class.

| STATE                                       | JNIVERSITY                                                                                                    |                                                                                            |                           |
|---------------------------------------------|----------------------------------------------------------------------------------------------------|--------------------------------------------------------------------------------------------|---------------------------|
| banner.tnstate.edu/B                        | annerExtensibility/customPage/page/pbBannerSecRegGroupPopup?group_name=                                                                                                    | TSU FA COUNSELOR G                                                                         |                           |
|                                             | NESSEE<br>Jniversity                                                                                                    | * 2                                                                                        | Karl P Lehenbau           |
| Group Clas                                  | ses                                                                                                    |                                                                                            |                           |
| SU_FA_COUNSELOR_G<br>roup for Financial Aid | Counselors                                                                                                    |                                                                                            |                           |
| SU_AR_GENL_QRY_C                            | Tennessee State U Accounts Receivable General Query-only Class This clas<br>Receivable module query forms such as TGIACCD (Account Detail Query) a<br>form TGACREV (Cashier Session Review).                                  | s provides access to Account<br>and query-only access to mai                               | s<br>ntenance             |
| 5U_AR_QRY_C                                 | Tennessee State U Accounts Receivable Query-only Class This class provide<br>module query forms such as TSICONT (Contract Person Query) and TSIQAG<br>query-only access to maintenance forms such as TSADETL (Student Account | es access to Accounts Receiva<br>CT (Student Payment Detail Q<br>nt Detail).               | able<br>(uery) and        |
| 5U_AR_STUD_3P_QRY_C                         | Tennessee State U Accounts Receivable Third-party Contract Query-only C<br>Accounts Receivable module third-party contract forms such as TSACONP<br>TSACONT (Contract Authorization).                                         | lass This class provides query<br>(Contract Person Authorizatio                            | v access to<br>on) and    |
| SU_AR_STUD_QRY_C                            | Tennessee State U Accounts Receivable Student Query-only Class This clas<br>Receivable module student query forms such as TSICONT (Contract Persor<br>Payment Detail Query) and query-only access to maintenance forms such   | s provides access to Account<br>n Query) and TSIQACT (Stude<br>as TSADETL (Student Account | s<br>nt<br>t Detail).     |
| SU_AR_VALTAB_QRY_C                          | Tennessee State U Accounts Receivable Validation Tables Query-only Class<br>to all Accounts Receivable module validation tables and should be granted<br>Receivable classes.                                                  | This class provides query-or<br>to anyone who has any othe                                 | nly access<br>er Accounts |
| SU_FA_CMMN_MNT_C                            | Tennessee State U Financial Aid Common Maintenance Class. This class pr<br>Aid module Common forms such as ROAINST (Institution Financial Aid Opt<br>Management). These are sensetive forms and should be carefully restricts | ovides maintenance access to<br>tions Form) and ROAMGMT (F                                 | o Financial<br>Funds      |

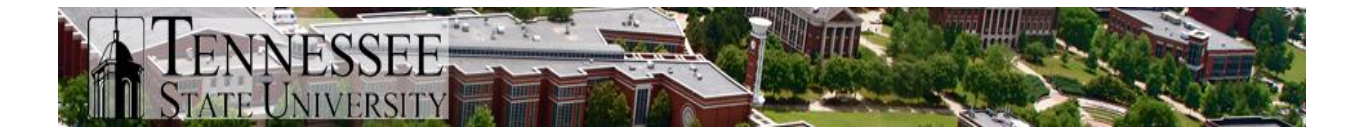

• Each Class listed is also a link that will open another window. This window details what Banner objects (Admin page(s), report(s), process(es)) are contained in that class.

| S Banner Page Builder - Google Chrome – 🗖 🗙                                                                  |                                                   |                                             |                                                 |                                          |                                 |        |          |                   |  |
|----------------------------------------------------------------------------------------------------|---------------------------------------------------|---------------------------------------------|-------------------------------------------------|------------------------------------------|---------------------------------|--------|----------|-------------------|--|
| banner.tnstate.edu/BannerExtensibility/customPage/page/pbBannerSecReqClassPopUp?class_name=TSU_AR_GENL_QRY_C |                                                   |                                             |                                                 |                                          |                                 |        |          |                   |  |
|                                                                                                    | NNESSEE<br>te University                          |                                             |                                                 |                                          |                                 | *      | ٩        | Karl P Lehenbauer |  |
| Class Objects                                                                                                |                                                   |                                             |                                                 |                                          |                                 |        |          |                   |  |
| TSU_AR_GENL_QRY<br>Tennessee State U A<br>TGIACCD (Account I                                                 | _C<br>Accounts Receivable<br>Detail Query) and qu | General Query-only<br>ery-only access to ma | Class This class provid<br>aintenance form TGAC | es access to Accou<br>REV (Cashier Sessi | nts Receivable n<br>on Review). | nodule | query f  | orms such as      |  |
| Form/Process                                                                                                 | Version                                           | Module                                      | Description                                     | Туре                                     | Job Type                        |        | Role     |                   |  |
| TGACOLC                                                                                                    | 8.4.4                                             | Accounts Receivable                         | Collections                                     | Oracle Forms module                      |                                 |        | Query-Or | ıly               |  |
| TGACOMC                                                                                                    | 8.4.4                                             | Accounts Receivable                         | Comment Central                                 | Oracle Forms module                      |                                 |        | Query-Or | ıly               |  |
| TGACPRF                                                                                                    | 8.4.4                                             | Accounts Receivable                         | Customer Profile Definition                     | Oracle Forms module                      |                                 |        | Query-Or | ıly               |  |
| TGACREV                                                                                                    | 8.2.0.1                                           | Accounts Receivable                         | Cashler Session Review                          | Oracle Forms module                      |                                 |        | Query-Or | ıly               |  |
| TGACTRL                                                                                                    | 8.0                                               | Accounts Receivable                         | Accounts Receivable Billing                     | Oracle Forms module                      |                                 |        | Query-Or | ıly               |  |
| TGADEPC                                                                                                    | 8.0                                               | Accounts Receivable                         | Deposit Detail Control                          | Oracle Forms module                      |                                 |        | Query-Or | ıly               |  |
| TGAMESG                                                                                                    | 8.0                                               | Accounts Receivable                         | Billing Message                                 | Oracle Forms module                      |                                 |        | Query-Or | ıly               |  |
| TGARCPT                                                                                                    | 8.2                                               | Accounts Receivable                         | Receipt                                         | Oracle Forms module                      |                                 |        | Query-Or | ıly               |  |
| TGARETC                                                                                                    | 8.0                                               | Accounts Receivable                         | Returned Check Code Contr                       | Oracle Forms module                      |                                 |        | Query-Or | ıly               |  |
| TGARRAS                                                                                                    | 8.2                                               | Accounts Receivable                         | Recurring Receivables Assig                     | Oracle Forms module                      |                                 |        | Query-Or | ıly               |  |
| TGIACCD                                                                                                    | 8.3                                               | Accounts Receivable                         | Account Detail Query                            | Oracle Forms module                      |                                 |        | Maintena | nce               |  |
| TGICOLC                                                                                                    | 8.1                                               | Accounts Receivable                         | Collections Query                               | Oracle Forms module                      |                                 |        | Maintena | nce               |  |
| TGIRCPT                                                                                                    | 8.5                                               | Accounts Receivable                         | Receipt Query                                   | Oracle Forms module                      |                                 |        | Maintena | nce               |  |
| TGISTMT                                                                                                    | 8.0                                               | Accounts Receivable                         | Statement and Payment His                       | Oracle Forms module                      |                                 |        | Maintena | nce               |  |
| TGIUPRF                                                                                                    | 8.0                                               | Accounts Receivable                         | User Profile Query                              | Oracle Forms module                      |                                 |        | Maintena | nce 🗸             |  |

• The details on each Banner object include name, version, Banner module to which it belongs, a short description, and the access level (Role) that will be assigned.

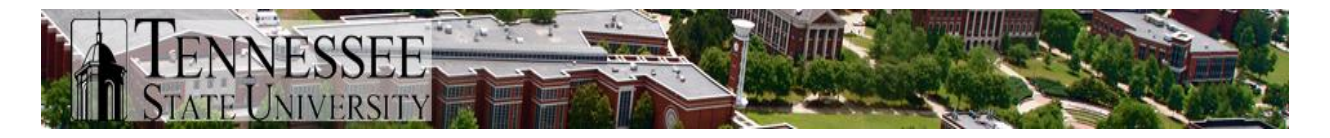

• Expanding the Banner Security Classes section on the request page will provide similar functionality; the ability to review details based on the Security Class name.

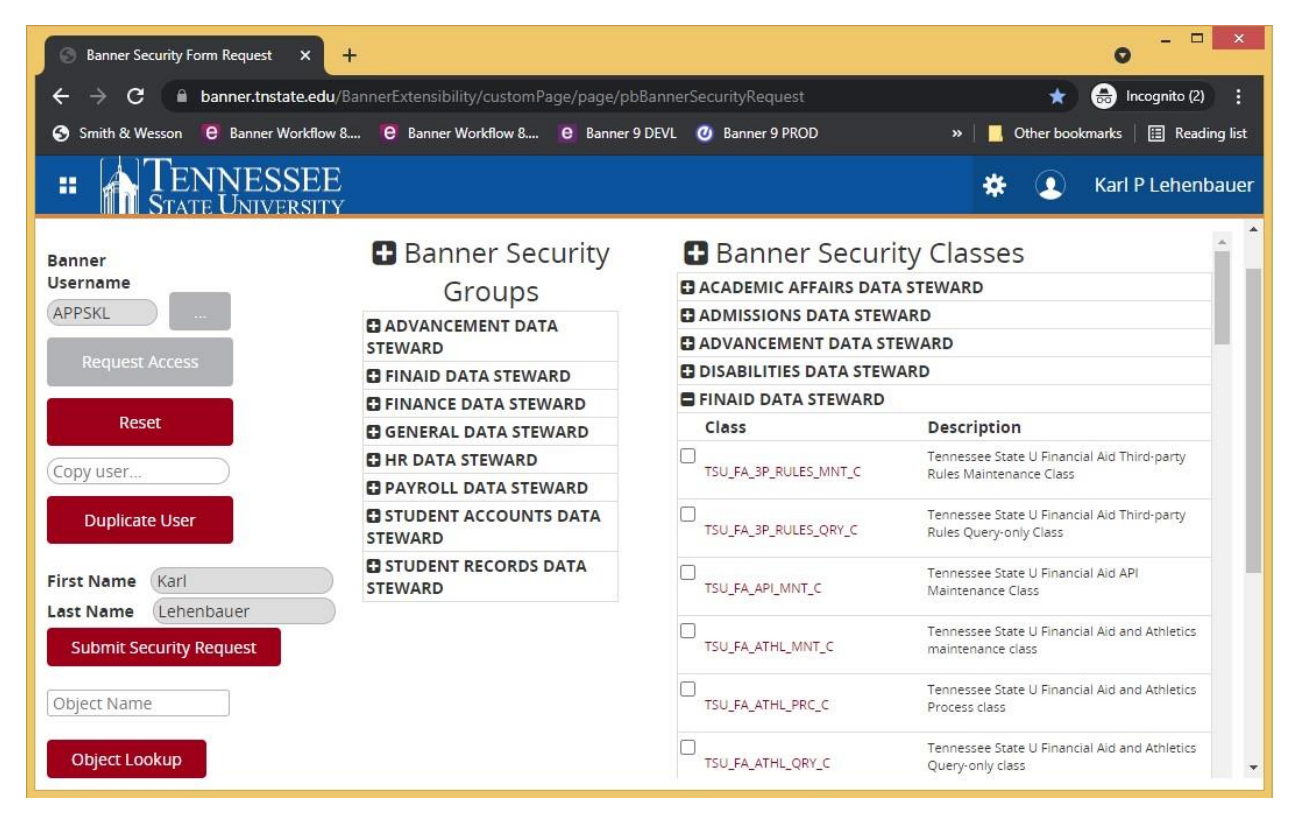

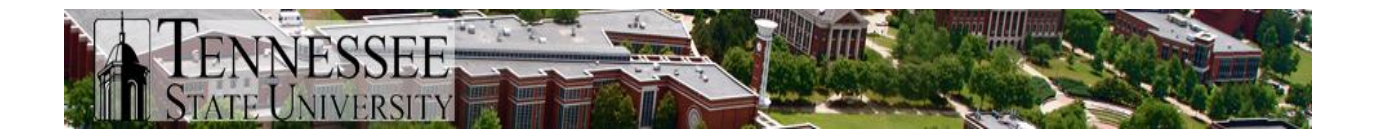

• Using the Object Lookup function provides more information based on a single Banner object. Enter the Banner name of the object (Admin page, report, process) and click Object Lookup. This will open a new window.

| 🕘 Banner Security Form Request 🛛 🗙 - | ÷                                              | • - • ×                                                |  |  |
|--------------------------------------|------------------------------------------------|--------------------------------------------------------|--|--|
| ← → C 🔒 banner.tnstate.edu/E         | BannerExtensibility/customPage/page/pbBannerSe | ecurityRequest 💉 🌧 Incognito (3) 🚦                     |  |  |
| Smith & Wesson 🔞 Banner Workflow 8   | 🔞 Banner Workflow 8 😝 Banner 9 DEVL 🕻          | 🕐 Banner 9 PROD 🛛 » 📔 Other bookmarks 🛛 📰 Reading list |  |  |
| # TENNESSEE                          | d'                                             | 🔅 🚺 Karl P Lehenbauer                                  |  |  |
| Banner                               | <ul> <li>Banner Security</li> </ul>            | Banner Security                                        |  |  |
| Username                             | Groups                                         | Classes                                                |  |  |
| APPSKL                               | ADVANCEMENT DATA STEWARD                       | ACADEMIC AFFAIRS DATA STEWARD                          |  |  |
| Request Arress                       | FINAID DATA STEWARD                            | ADMISSIONS DATA STEWARD                                |  |  |
| Request Access                       | FINANCE DATA STEWARD                           | ADVANCEMENT DATA STEWARD                               |  |  |
| Decet                                | GENERAL DATA STEWARD                           | DISABILITIES DATA STEWARD                              |  |  |
| Reset                                | HR DATA STEWARD                                | G FINAID DATA STEWARD                                  |  |  |
| Copy user                            | PAYROLL DATA STEWARD                           | G FINANCE DATA STEWARD                                 |  |  |
|                                      | STUDENT ACCOUNTS DATA STEWARD                  | GENERAL DATA STEWARD                                   |  |  |
| Duplicate User                       | STUDENT RECORDS DATA STEWARD                   | HR DATA STEWARD                                        |  |  |
|                                      |                                                | PAYROLL DATA STEWARD                                   |  |  |
| First Name Karl                      |                                                | PURCHASING DATA STEWARD                                |  |  |
| Last Name Lehenbauer                 |                                                | STUDENT ACCOUNTS DATA STEWARD                          |  |  |
| Submit Security Pequest              |                                                | STUDENT RECORDS DATA STEWARD                           |  |  |
| Submit Secondy Request               |                                                |                                                        |  |  |
| TSAAREV                              |                                                |                                                        |  |  |
|                                      |                                                |                                                        |  |  |
| Object Lookup                        |                                                |                                                        |  |  |
| Collect Lookup                       |                                                |                                                        |  |  |
|                                      |                                                |                                                        |  |  |

• The Object Lookup window displays **all** the Classes to which the object has been assigned and all the Groups for each of those Classes. Looking at the Class name, one can determine the access level and object type.

ESSEE

| 0                       |                                                                                                | Ban                 | ner Page Builder - Googl   | e Chrome                          |                      | _ 🗆 🗙                           |  |  |
|-------------------------|------------------------------------------------------------------------------------------------|---------------------|----------------------------|-----------------------------------|----------------------|---------------------------------|--|--|
| a banner.tnstate.edu/   | banner.tnstate.edu/BannerExtensibility/customPage/page/pbBannerObjectLookup?objectName=TSAAREV |                     |                            |                                   |                      |                                 |  |  |
|                         | NESSEE<br>University                                                                           |                     |                            |                                   | *                    | Karl P Lehenbauer               |  |  |
| Search Criteria: " TSAA | REV "                                                                                          |                     |                            |                                   |                      |                                 |  |  |
| Name                    | Object Description                                                                             | Module              | Group                      | Group Description                 | Class                | Class Description               |  |  |
| TSAAREV                 | Account Detail Review Form - Sti                                                               | Accounts Receivable | TSU_ALL_USERS_G            | Group for all Banner Users        | TSU_AR_QRY_C         | Tennessee State U Accounts Rece |  |  |
| TSAAREV                 | Account Detail Review Form - St                                                                | Accounts Receivable | TSU_AR_ACCOUNT_CLERK_G     | Group for Student Accounts Fed    | TSU_AR_CASH_MNT_C    | Tennessee State U Accounts Rece |  |  |
| TSAAREV                 | Account Detail Review Form - Sti                                                               | Accounts Receivable | TSU_AR_ACCOUNT_CLERK_G     | Group for Student Accounts Fed    | TSU_AR_QRY_C         | Tennessee State U Accounts Rece |  |  |
| TSAAREV                 | Account Detail Review Form - St                                                                | Accounts Receivable | TSU_AR_ACCOUNT_CLERK_G     | Group for Student Accounts Fed    | TSU_AR_STUD_MNT_C    | Tennessee State U Accounts Rece |  |  |
| TSAAREV                 | Account Detail Review Form - Sti                                                               | Accounts Receivable | TSU_AR_BURSAR_G            | Group for Student Accounts Bur    | TSU_AR_CASH_MNT_C    | Tennessee State U Accounts Rece |  |  |
| TSAAREV                 | Account Detail Review Form - Sti                                                               | Accounts Receivable | TSU_AR_BURSAR_G            | Group for Student Accounts Bur    | TSU_AR_STUD_MNT_C    | Tennessee State U Accounts Rece |  |  |
| TSAAREV                 | Account Detail Review Form - St                                                                | Accounts Receivable | TSU_AR_CASHIER_G           | Group for Student Accounts Cas    | TSU_AR_CASH_MNT_C    | Tennessee State U Accounts Rece |  |  |
| TSAAREV                 | Account Detail Review Form - Sti                                                               | Accounts Receivable | TSU_AR_CASHIER_G           | Group for Student Accounts Cas    | TSU_AR_STUD_MNT_C    | Tennessee State U Accounts Rece |  |  |
| TSAAREV                 | Account Detail Review Form - Sti                                                               | Accounts Receivable | TSU_AR_GENERAL_G           | Group for Student Accounts Ger    | TSU_AR_QRY_C         | Tennessee State U Accounts Rece |  |  |
| TSAAREV                 | Account Detail Review Form - Sti                                                               | Accounts Receivable | TSU_AR_GRADUATE_ANALYST_G  | Group for Student Accounts Gra    | TSU_AR_CASH_MNT_C    | Tennessee State U Accounts Rece |  |  |
| TSAAREV                 | Account Detail Review Form - Sti                                                               | Accounts Receivable | TSU_AR_GRADUATE_ANALYST_G  | Group for Student Accounts Gra    | TSU_AR_STUD_MNT_C    | Tennessee State U Accounts Rece |  |  |
| TSAAREV                 | Account Detail Review Form - St                                                                | Accounts Receivable | TSU_AR_MANAGER_G           | Group for Student Accounts Mai    | TSU_AR_CASH_MNT_C    | Tennessee State U Accounts Rece |  |  |
| TSAAREV                 | Account Detail Review Form - Sti                                                               | Accounts Receivable | TSU_AR_MANAGER_G           | Group for Student Accounts Mai    | TSU_AR_QRY_C         | Tennessee State U Accounts Rece |  |  |
| TSAAREV                 | Account Detail Review Form - St                                                                | Accounts Receivable | TSU_AR_MANAGER_G           | Group for Student Accounts Mai    | TSU_AR_STUD_MNT_C    | Tennessee State U Accounts Rece |  |  |
| TSAAREV                 | Account Detail Review Form - St                                                                | Accounts Receivable | TSU_AUDITOR_ALL_G          | Group for Auditor Query Access    | TSU_AR_QRY_C         | Tennessee State U Accounts Rece |  |  |
| TSAAREV                 | Account Detail Review Form - St                                                                | Accounts Receivable | TSU_FA_COUNSELOR_G         | Group for Financial Ald Counsele  | TSU_AR_QRY_C         | Tennessee State U Accounts Rece |  |  |
| TSAAREV                 | Account Detail Review Form - Sti                                                               | Accounts Receivable | TSU_FA_DIRECTORS_TECHNICAL | Group for Financial Aid Director: | TSU_AR_STUD_MNT_C    | Tennessee State U Accounts Rece |  |  |
| TSAAREV                 | Account Detail Review Form - St                                                                | Accounts Receivable | TSU_FA_EDFINANCIAL_G       | Group for Financial Ald Ed. Finar | TSU_AR_ACCT_ADM_II_C | Tennessee State U Accountant Ac |  |  |
| TSAAREV                 | Account Detail Review Form - St                                                                | Accounts Receivable | TSU_FA_LOAN_COORDINATOR_   | Group for Financial Ald Loan Co   | TSU_AR_QRY_C         | Tennessee State U Accounts Rece |  |  |
| TSAAREV                 | Account Detail Review Form - St                                                                | Accounts Receivable | TSU_FIN_AP_PAY_MGR_G       | Group for Finance Payroll Mana    | TSU_AR_QRY_C         | Tennessee State U Accounts Rece |  |  |
| K K Page 1              | of 3 🕞 🕅 Per Pa                                                                                | ge 20 🔻             |                            |                                   |                      | Records Found: 59               |  |  |